TERPUSTAKAAN UNIVERSITI MALAYA

# Rencana-Rencana / Articles

ILMU On-line Library Catalogue: Author / Title / Subject Search Option

by

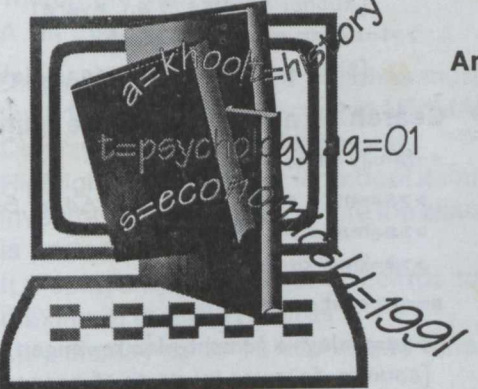

#### **Andrew Lee\***

Abstrak: Semenjak katalog dalam talian atau OPAC diperkenalkan pada tahun 1991, pengguna perpustakaan dapat mengakses koleksi-koleksi yang ada dalam Sistem Perpustakaan Universiti Malaya melalui terminal-terminal yang terletak di tiap-tiap sebuah perpustakaan. Beberapa buah risalah kecil telah disediakan untuk membantu pengguna-pengguna semasa mereka menggunakan

OPAC. OPAC menawarkan dua pilihan pencarian: i) Pencarian Pengarang/Judul/ Perkara dan; ii) Pencarian Kata Punca. Rencana ini tertumpu pada beberapa ciri utama di dalam pilihan Pencarian Pengarang/Judul/Perkara serta membantu penggunapengguna menghalusi strategi pencarian mereka untuk memperolehi maklumat yang dikehendaki. Ciri-ciri utama bagi pilihan Pencarian Kata Punca akan dibincangkan di dalam keluaran majalah ini yang akan datang.

Abstract: Since the introduction of the on-line library catalogue or OPAC in 1991, library users are able to access the collections in the University of Malaya Library System via OPAC terminals placed in each library. Several brochures have been produced to guide users when using OPAC. OPAC allows two search options: i) Author/Title/Subject Search Option and; ii) Keyword Search Option. This article will discuss some of the advanced search features of the Author/Title/Subject Search Option and guide users to refine their search strategy to obtain the required information. Screen information is also explained. The advanced search features for the Keyword Search Option will be discussed in the forthcoming issue.

#### Introduction

The ILMU (Integrated Library Universiti Malaya) computerised library system has a powerful on-line library catalogue, commonly called OPAC (On-line Public Access Catalogue). OPAC allows a user to access the UNIMAL (University of Malaya) bibliographic database of more than 400,000 bibliographic records comprising holdings of the following libraries:

- Main Library
- Periodicals Library
- \* Medical Library
- Law Library
- Dental Library
- Academy of Islam Library, Nilam Puri, Kelantan
- Institute of Advanced Studies Library

- Engineering Library
- Language Centre Library
- Foundation Studies in Science Library

OPAC was available to library users in January 1992. OPAC terminals are available in most of the libraries with the exception of the Academy of Islam Library and the Foundation Studies in Science Library which will have terminals installed in the near future.

#### **Search Options**

Two search options are available when using OPAC. They are:

- i) Author/Title/Subject Search, and;
- ii) Keyword Search Option.

\* Librarian, Automation Unit

### Using OPAC : Important Tips

When using OPAC, some important tips to remember are :

- . At the >> or 1>> prompt, type an option/ search statement and then press the <Return> kev
- When typing, OPAC accepts upper or ٠ lower case letters. For ease of use, type in lower case letters
- Type ? or ?? when required to call up the on-line Help facility.

#### Selecting Option at Main OPAC Screen

Main OPAC Screen

[Cursor]

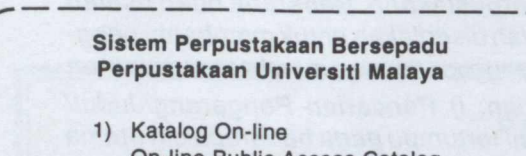

- **On-line Public Access Catalog** 2) Pencarian Perkataan Utama
- Keyword Seaching 3) Bulitin Perpustakaan Bulletin Board

Taip pilihan anda/enter option (1,2,3)

- Select 1 to use Author/Title/Subject/Call Number Search Option. Option 1 displays an unnumbered prompt >>
- Select 2 to use Keyword Searching. Option 2 displays a numbered prompt, eq. 1>>
- · Option 3 displays information such as library hours, announcements, etc.

To select a different search option, you may return to Main OPAC Screen, by typing at any prompt quit <Return>

### Search Statement

A search statement consists of the search command (a=,t=,s=or c=) and the search term (author's name, title of work, subject term or call number).

>>a=brown roger

<Return>

[Search command, No spaces in-between]

[Search term. Separate each term with a space]

- o The Green Keys (Author / Title / Subject Search) on the keyboard are used for Search Option 1, If these keys are used, type only the search term when prompted eg. Author Search
  - Enter Author:sagan carl

# Search Format

Note: Punctuations can be ignored in the search term.

> >>a=ayers a j [author's name is a.j. ayers]

# >>t=asean american dialogue

[title is a.s.e.a.n.-american dialogue]

Search by author/corporate name:

a=family name rest of the name

>>a=smith adam [name is Adam Smith] >>a=mahathir bin mohamad >>a=khoo kay kim

a=corporate name

>>a=malaysia kementerian kewangan [country followed by name of agency] >>a=institution of engineers >>a=unesco [abbreviation accepted]

Search by title: t=title of work >>t=introduction to psychology

Ignore articles, 'a', 'an', 'the', at the beginning of a title, eg. A history of Malava. >>t=history of malaya

Search by subject: s=subject term

Use subject terms that are used in the Library of Congress Subject Headings (LCSH) or in the National Library of Medicine Subject Headings (MeSH).

>>s=economics

LCSH terms using American spelling.

>>s=labor [not labour]

Include the subject subdivision(s) if necessary following LCSH guidelines.

s=subject term subdivision

[subdivision] >>s=rice malaysia >>=malaysia economic conditions

- Search by call number: c=call number Type call number and include space if an
  - author mark is typed.

>>c=ds596 kho [author mark]

## Search Strategy and Screen Display

### Screen display types are:

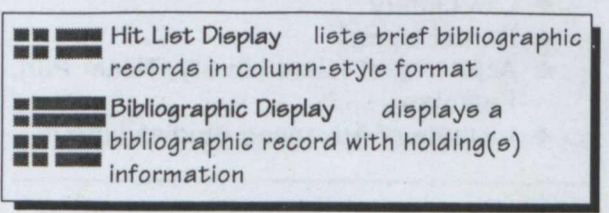

#### **Hit List Display** I)

A Hit List Display lists the number of bibliographic records from the UNIMAL database which match the search term.

#### A Hit List:

- Displays if search term matches more than 1 bibliographic record in UNIMAL
- Displays in column-style format
- Highlights bibliographic records of item(s) inventoried in the library where the search is performed
- It displays a minimum of 2 records to a maximum of 2000 records
- May display up to 10 hits at one time.

# i First Level Hit Display Screen

 Displays bibliographic information of only the content of the term searched and the number of titles (bibliographic record) that match the search term. See hit display list example generated for an author search >>a=wallace j

#### Second Level Hit Display Screen ii

- Displays bibliographic information of author, title and date. Second Level Hit Display is generated by:
  - a) selecting a line number (Line #) from a first level hit list which has more than 1 record
  - b) an exact search term that has more than one bibliographic record. See example for an author search: a=sagan carl
  - c) a search by call number eg. >>c=ds596

**Cross Reference Display** 

|   | 1-      |        |                                                       |
|---|---------|--------|-------------------------------------------------------|
|   | [       |        | UNIMALDB                                              |
|   | Your s  | search | : A=WALLACE J                                         |
|   |         |        | Holdings highlighted for:0101                         |
|   | LINE    | # of   | 1                                                     |
|   | #       | titles | Authors                                               |
| / | Y       |        | and the result of the state state of the              |
|   | 1       | 1      | Wallace, Jack E., 1928-                               |
|   | 2       | 1      | Wallace, James W. (James William), 1940-              |
|   | 3       | 1      | Wallace, Joe D. (Joe Derek), 1931-                    |
| - | 4       | 1      | Wallace, John                                         |
|   | 5       | 2      | Wallace, John, 1931 [bibliographic                    |
|   | 6       | 1      | Wallace, John, 1939- information]                     |
|   | . 7     | 1      | Wallace, John Gilbert.                                |
|   | 8       | 1      | Wallace, John M.                                      |
| _ | 9       | 1      | Wallace, John M. (John Malcolm), 1928-                |
|   | 1 10    | 1      | Wallace, John William, 1815-1884.                     |
| > | (Mor    | re)    |                                                       |
|   | IEnter: | Line # | (1.2.3. etc) to see works associated with your search |
|   |         | N      | to see Next screen P to see the Previous screen       |
|   |         | В      | to Backup ST to start over                            |
|   | UP A    | ARROW  | () to view previous commands                          |
|   | 1 >>5   |        | Enter ? for HELP                                      |
|   | L_      |        | /                                                     |
|   |         | TT     | ype 2f to view Bibliographic Display                  |

Type 5 to view Second Level Hit Display 7

| Secona | Level                | пιτ                                     | Display                    | Screen |
|--------|----------------------|-----------------------------------------|----------------------------|--------|
|        | States of the second | 2.1.1.1.1.1.1.1.1.1.1.1.1.1.1.1.1.1.1.1 | a year and a second second |        |

First Level Hit Display Screen

| Displays bibliographic information of author,<br>title and date. Second Level Hit Display<br>is generated by:                                                                                                    | VNIMALDB<br>Your search : A=SAGAN CARL<br>Holdings highlighted for:0101                                                                                                    |  |  |
|----------------------------------------------------------------------------------------------------|----------------------------------------------------------------------------------------------------|--|--|
| <ul> <li>a) selecting a line number (Line #) from a first level hit list which has more than 1 record</li> <li>b) an exact search term that has more than one bibliographic record. See example for an author search:</li> <li>a=sagan carl</li> <li>c) a search by call number</li> <li>eq. &gt;&gt;c=ds596</li> </ul> | LINE       #AuthorTitleDate         1       Murmurs of Earth : the voy 1978         2 Sagan, Carl, 1934-       The Cosmic connection : 1974         3 Sagan, Carl, 1934-       Cosmos / Carl Sagan         1       Image: Cosmos / Carl Sagan         1       Image: Cosmos / Carl Sagan         1 |  |  |
| things aphie Classe y with holdings is                                                                                                    | [Type 2 (Line #) to view bibliographic<br>display format]<br>Cross Reference Display                                                                                                    |  |  |
| <ul> <li>First level hit display may include 'search for' references which is the preferred authority term used. Select the preferred term.</li> <li>See example for an author search &gt;&gt;a=khoo kay kim</li> </ul>                                                                                                 | UNIMALDB<br>Your search : A=KHOO KAY KIM<br>Holdings highlighted for:0101<br>LINE # of<br># titles Authors<br>1 51 Khoo, Kay Kim. < [Preferred term]<br>2 0 Khoo, Kay-kim.<br>3 / search for Khoo, Kay Kim                                                                                                    |  |  |

#### II) **Bibliographic Display**

- a) Displays if the search term has 1 exact match
- b) By selecting a line number (Line #) from First Level Hit Display which has 1 bibliographic record
- By selecting from Second Level Hit C) Display.

Bibliographic displays available are:

- Full bibliographic display i)
- ii) Half bibliographic with or without holdings display
- Full Bibliographic Display => i.
  - 1) Displays field labels and bibliographic contents
  - a) Displays when you type 'f' at Half bibliographic display
- b) Displays when you type 'f' after Line number at Hit List Display level, example; >>2f
- ii. Half Bibliographic with **Holdings Display** 
  - Displays brief bibliographic and holding information

Each bibliographic record may have more than 1 copy/volume attached to it. When the copy/volume has been inventoried, the holdings display gives information about the copy/volume (call number, volume, material and location status may differ with different locations).

AUTHOR: Wallace, John, 1931-

Full Bibliographic Display Screen UNIMALDB [Field label] [Bibliographic content] MATERIAL: Book CALL NUMBER: HM251 Wal AUTHOR: Wallace, John, 1931-TITLE: Social psychology : a social science / John Wallace. PUBLISHER: Philadelphia, PA. : Saunders, 1971. DESCRIPTION: xvi, 429 p. : ill. ; 24 cm. SERIES: Saunders books in psychology NOTES: Includes bibliographical references SUBJECT: Social psychology Press (RETURN) to continue the full display Enter: B to Backup to redisplay the first screen of the full record. >> You may enter a ? for HELP or begin a new search, Half Bibliographic without holdings display A highlighted message appears: This work has not been barcoded Type f to view full bibliographic display. Half Bibliographic and Item Holdings Display Screen UNIMALDB AUTHOR: Wallace, John, 1931-[Bibliographic TITLE: Social psychology : a social science information] PUBLISHER: Saunders, 1971. [Holdings SUBJECT: Social psychology. information] ## ----Call Number--- ---- Volume Material Location Status 1 HM251 Wal MONOGRAF P.UTAMA Charge/LcRg Press (RETURN) to display holdings at other locations. Type in a LINE # for additional information on a copy. Enter: B to backup. F to see the Full title record. [Select 1 to display details of a >>1 charged item] Enter ? for HELP [Item also available at Medical Library]

Buku P PER'UBAT Available/LcRg

----Call Number--- ---- Volume Now-At Status P.UTAMA Charge/LcRq Material Date-Due Time-Due Perm-Loc Hold-Loc Reading-level P.UTAMA P.UTAMA

AUTHOR: Wallace, John, 1931-

1 [stakbuka] HM251 Wal 1971

----Call Number--- --- Volume Material Location Status

[Last date of [Indicated if item has ReserveRm status] loan]

> [Some libraries use stack location / type of collection prefix before the call number]

4

##

1 HM251 Wal

Monograf 05/11/1993

1.1

Other Holdings Displays are available: Serials Holdings Display Screen i) Serials holdings display = UNIMALDB TITLE: Highways and transportation First level holding display provides PUBLISHER: The Institution of Highways and Transportation information about the subscription Vol. 30, no.8/9 (1983)of the title SUBJECTS: Roads--Great Britain--Societies, etc. Second level holding display if the ----Call Number----- Location -Status- ---Notes---## status is Active . Type '1' to show 1 fTE1 IHEJ PMAJALAH Active Kolek, Sains/Teknologi I the latest number/volume received Press (RETURN) to view more holdings See example for a title search; Type in a Line # for more detailed information on a holding >>t=highways and transportation >>1 [Type 1 to view second level display] TITLE: Highways and transportation Status Date: 05/29/1993 PMAJALAH Location: [Volume and date of **fTE1 IHEJ** Call Number: last issue received] Last Issue Rcvd: vol 40:no 5: Date Rcvd: 05/29/1993 Date Expd: 12/10/1993 Next Issue Expd: vol 40:no 6: [Volume and date of Holdings: vol 30:no 1(jan, 1983)-vol 38:no12 (Dec, 1991) next issue expected] vol 39: no 1 (Jan, 1992)-vol 40:no 1 (Jan, 1993) [Holdings in Periodicals. Press (RETURN) for additional holdings information. Library] On-Order Record Display Screen UNIMALDB ii) On-Order Record display == Shows the library that ordered the AUTHOR: DeVito, Joseph A., 1938-TITLE: The interpersonal communication book. title, record status, date item was PUBLISHER: Harper Collins College, 1991. ordered and the number of copies SUBJECT: Interpersonal communication. ordered. Status Date Copies Location See example for a title search; On Order 10/16/1992 P.UTAMA 1 >>t=interpersonal communication book No more holdings to Backup Enter: B Remember : to redisplay the first screen of the full record. F Hit List Display lists only the number of bibliographic record(s) that matches Enter ? for HELP. 1>> term searched. Bibliographic Display with holding(s) Screen Display: shows how many physical copy/copies **Duplicate/Inconsistent entries** to a bibliographc record. Duplicate/inconsistent entries and spelling errors of author(s), title(s), subject(s) and Interpretation of Codes Used in Screen bibliographic details may occasionally ap-Displays pear. These are being continuously eliminated/corrected by the Library. If in doubt, For a list of codes used and its interpretation please check with the librarian. refer to Appendix 1 and Appendix 2 at the end of this article. For further clarification of the code(s) used, please check with the librarian of the respective library.

5

# Performing Your Search: tips and traps

#### a. Type Definite Search Term

Tips • Type the full particulars to retrieve the required record. If search produces no hits, use arrow up1key to recall previous search statement to check spelling, etc. Then perform search again and if unsuccessful use truncation.

### b. Using Truncation

- Tips Type part of an author's name if you are unsure of the correct spelling,
  - >>a=khoo k [author's name khoo kay kim]
  - Type part of a long search term most likely to produce an exact match;
  - >>t=engineering mathe

[title is Engineering mathematics] >>s=artificial intel

[subject term is artificial intelligence]

Trap • Typing too few characters or words may produce a less precise search and a long hit list.

## c. Punctuations in Search Terms

- Tips Ignore punctuations in search term. If typed, OPAC ignores the punctuations.
  - >>a=who global programme on aids

[actual title is W.H.O Global ...]

Possessive terms 's can be ignored;

>>t=alls well that ends well

[title is All's well that ends well]

#### d. Search by Subject

Tips • Subject headings are mainly in English (using American spelling of *LCSH/MeSH*) Check *Tajuk Perkara = Subject Headings* to get the Bahasa Malaysia equivalent of LCSH's subject headings.

#### e. Subject Search to Search an Author

Tips • Works by/of prominent authors, such as literary luminaries, and famous personalities in all subject disciplines may have a name subject entry. Use the subject search to find out works by/ about the author.

- >>s=shakespeare
- >>s=tunku abdul rahman
- >>s=usman awang

# f. Use Limit Command Qualifiers

- Tips Use truncation in the search term
  - More than one key qualifier can be combined to refine search.
- Trap It may take a while for the search result to be displayed.

# Search Using Limit Command Qualifiers

The Limit Command Qualifiers are used in combination with author, title, and subject searches. Search can be limited by these key qualifiers:

- date of publication
- library location (agency code)

• title

ld= lag= / lt=

Type as

[Type a vertical bar ]]

# Search format with Command Qualifiers

Type a vertical bar I to add a key qualifier

>>search statement|Limit key qualifier [Type a vertical bar ]]

- i. Search by author and limit by title: >>a=authorlt=title of work
  - >>a=hall dlt=history

[author is D.G.E. Hall; title of work A History of South-east Asia]

 Search by author and limit by title and limit work by date of publication:
 >>a=authorlt=titleld=date

#### >>a=hall dlt=historyld=1981

[author is D.G.E. Hall; title of work A History of South-east Asia; date of publication 1981]

iii. Search by title and limit by agency location:

>>t=titlelag=agency code of library

>>t=concretelag=010201

[title of work Concrete Technology; location in Red Spot Collection] iv. Search by subject and limit work from starting date of publication:

>>s=subjectId=datel

atel [Type Vertical bar 1]

>>s=economicsld=1991

[subject is Economics and works published from 1990- till present]

The Limit Command qualifier is particularly useful to find items in another location. In a Hit List Display, by default, OPAC highlights records of the library where the terminal is located. If an OPAC user in Main Library uses the agency qualifier **07010**, items kept and inventoried in Engineering Library will be highlighted. For a list of agency qualifiers see **Appendix 1** at the end of this article.

#### Notes

- The OPAC module of ILMU computerised library system is based on Data Research Associates' library software. OPAC guides produced by the University of Malaya Library are as follows:
- 1.1 Panduan Asas Membuat Pencarian Katalog 'On-line'. [Automation Division, University of Malaya Library, 1992]. 10 p.

A bilingual booklet guide in English and Bahasa Malaysia. Step-by-step guide with examples given on how to search by author/title/subject/call number and keyword search using boolean operators and wildcards. Colour schemes and flap tab guides allow quick access to information of a particular search option.

 On-line Public Access Catalogue: OPAC: a quick quide. [Reader Services Division, University of Malaya Library, 1993].
 3 p.

> A handy 3 page guide listing the search commands for author/title/subject/call number and keyword searching using Boolean operators. A bilingual guide in English and Bahasa Malaysia.

1.3. OPAC Guide : On-line Public Access Catalogue. [University of Malaya Library, 1993]. [In preparation]

> A bilingual guide in English and Bahasa Malaysia. Search examples with screen information are available for author/title/

# The search format using Limit Command Qualifier must follow the correct order:

>>search statementlLimit key qualifier

OPAC will not perform the search if the search format is typed in the reverse order:

>>Limit key qualifier/search statement

#### Conclusion

When in doubt, use the On-line Help facility by typing ? or ?? whenever required. Read Help screen information and prompts to perform a successful search. In the next issue the powerful Keyword Search Option will be discussed.

> subject/call number and keyword searching. Codes used in holdings information and their interpretations are provided. Sufficiently comprehensive to meet both the novice and advanced users' needs.

 Public Access and Screen Record Editor Manual. Data Research Associates (DRA), 1991. 1 ring binder.

DRAs' technical and operations manual for the Public Access Catalogue module.

 Library of Congress. Subject Cataloging Division. Library of Congress Subject Headings. 15th ed. Washington, D.C.: Library of Congress, 1992. 3 vols.

An important guide to check subject terms which are used in OPAC.

4. Perpustakaan Negara Malaysia. Tajuk Perkara : dwi bahasa Inggeris - bahasa Malaysia - bahasa Malaysia - bahasa Inggeris = Subject headings : bilingual English language - bahasa Malaysia bahasa Malaysia - English language. Kuala Lumpur : Perpustakaan Negara Malaysia, 1992. 2 vols.

> A bilingual publication of subject terms used by Library of Congress. Vol. 1 lists subject terms in English language and their equivalent terms in Bahasa Malaysia. Vol. 2 lists subject terms in Bahasa Malaysia and their equivalent terms in English.

## **Appendix 1**

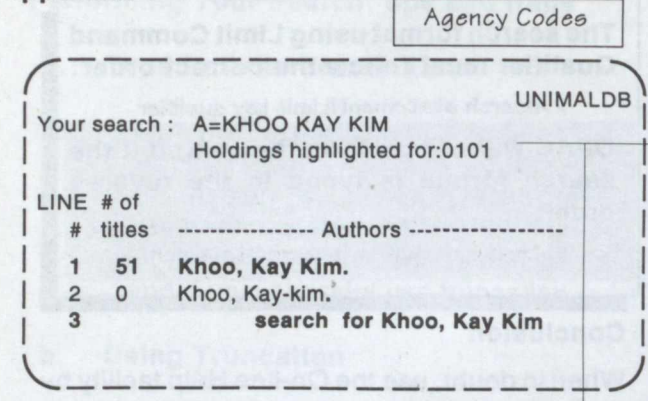

| Agency Codes | Location/<br>Collection                                    |
|--------------|------------------------------------------------------------|
| 020101       | Medical Library                                            |
| 030101       | Dental Library                                             |
| 040101       | Law Library                                                |
| 050101       | Institute of Advanced<br>Studies Library                   |
| 060101       | Language Centre<br>Library                                 |
| 070101       | Engineering Library                                        |
| 100101       | Theses collection,<br>National Collection,<br>Main Library |
| 110101       | Periodicals Library                                        |

A the

| Agency Codes | Location/<br>Collection                  |
|--------------|------------------------------------------|
| 010101       | Open shelf, Main<br>Library              |
| 010201       | Red Spot Collection,<br>Main Library     |
| 010301       | Restricted Items,<br>Main Library        |
| 010401       | Reference Items,<br>Main Library         |
| 010501       | Audio & Visual Items,<br>Main Library    |
| 010801       | Foundation Studies<br>in Science Library |

|                                                                                                    | Material                      | Туре                                            |
|----------------------------------------------------------------------------------------------------|-------------------------------|-------------------------------------------------|
| UNIMALDB                                                                                                    | Book                          | Book                                            |
| MATERIAL: Book                                                                                                    | Kit                           | Items accompanied by different material types   |
| AUTHOR: Wallace, John, 1931-                                                                                       | Serials                       | Journals, series<br>publications                |
| TITLE: Social psychology : a social science /  <br>John Wallace.<br>PUBLISHER: Philadelphia. PA. : Saunders. 1971. | Machine readable<br>data file | Computer files, diskettes<br>CD-Roms            |
| DESCRIPTION: xvi, 429 p. : ill. ; 24 cm.<br>SERIES: Saunders books in psychology                                   | Microform                     | Microfiche or microfilm<br>format               |
| NOTES: Includes bibliographical references                                                                         | Musical recording             | Music in records, cassettes, compact disc       |
| Enter: B to Backup                                                                                                 | Musical score                 | Printed music scores                            |
| F to redisplay the first screen of the full record.                                                                | Non-musical sound             | Speeches, etc. in                               |
| You may enter a ? for HELP or begin a new search                                                                   | Projected media               | Videocassette, slides<br>recordings, filmstrips |

#### 8

Screen Information and Codes Interpretation

Centre for Foundation Studies in Science Library LAT.ILMIAH PIAWAIAN Material Location indicates in which Library system the item is located Vational Collection Division, Main Library Material indicates material type and determines loan period Institute of Advanced Studies Library Red Spot Collection, Main Library Collection of Asian Wetlands Books in Language Centre Library Reference Hall, Main Library Periodical in Periodicals Library anguage Centre Library Books in Engineering Library Audio Unit, Main Library Periodical in Medical Library Books in Medical Library Conference proceedings Engineering Library Periodicals Library Library System Bureau in IPT Library Books in Law Library Books in IPT Library Medical Library Dental Library Main Library Law Library Interpretation RUJUTAMA P.UNDANG PMAJALAH AV.UTAMA P.BAHASA P.KEJURU PER'UBAT P.UTAMA **B.MERAH** JURNAL P PER'GIGI BUKUUND Location **BUKU PB** P.ASASI **BUKUIPT** K.KERJA BUKUP JURNAL Material **BUKUK** A.W.B. BKK IPT Half Bibliographic and Holdings Display Screen Reservation facility at OPAC terminal has been Can reserve at the Circulation Counter for charged To be used in the Library only/ cannot be taken out Withdrawn from Circulation. Items may be retrieved upon request at the Circulation Office Library still subscribing to item (eg. periodical) UNIMAL P.UTAMA Charged/LcRq removed. Reserve at Circulation Counter Item is reserved for a reader. Request for Location Status\* Enter ? for HELP. TITLE : Social psychology : a social science reservations may be made Status indicates the availability of an item In the Red Spot Collection Press (RETURN) to display holdings at other locations. Type in a LINE # for additional information on a copy. MONOGRAF AUTHOR : Wallace, John, 1931-Material to see the Full title record. to Request the material. SUBJECT : Social psychology Interpretation PUBLICATION : Saunders, 1971. Not on loan items only ---Volume of Library On loan to Backup. ReserveRm ## ---Call Number To view previous screens Available HM251 Wal Charged NonReq Status Wthdrn Active LcRq 8 u œ **Hold** Enter: ^^

Appendix 2

Books in Main Library

Reference materials

RUJUKAN RISALAH

**Theses** 

*TESIS* 

Pamphlets Standards

Academic Exercises

Microfiche Microfilm

IIKROFIS

**NIKROFILM** MONOGRAF

Interpretation